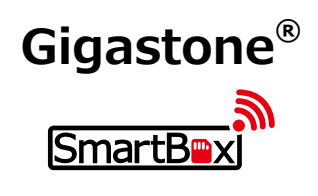

Wireless Portable Drive User Manual

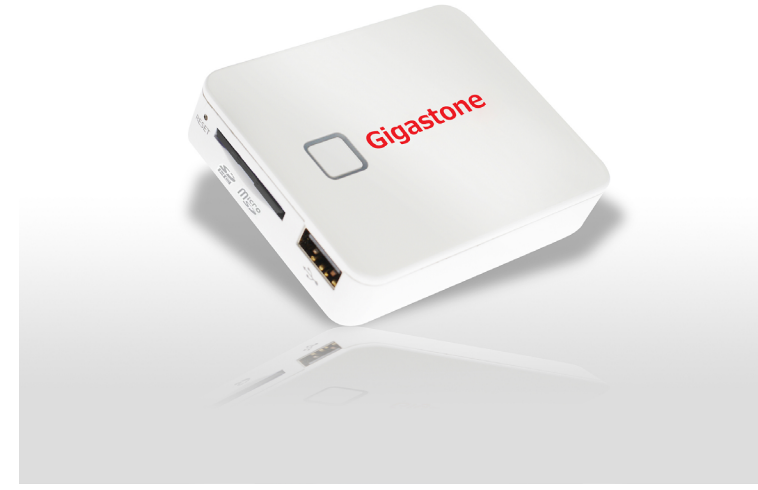

**Quick Start References** 

9

LED

Battery factory prior to part of the charge

only for detection. It is recommended to

Press power button to enable USB Drive

Power off automatically after 10 minutes of

Charge SmartBox Battery Solid RED

SmartBox charge complete When Power Off Solid Purple

SmartBox charging phone Extinguish

use after the battery fully charged.

function when connected with PC.

inactivity to save energy.

(WiFi turn off)

Thank you for purchasing the Gigastone SmartBox. This manual describes the operating instructions and safety precautions for using the SmartBox Series. Ensure that you have read this manual before using the product. After reading this manual, store it somewhere safe for future reference.

## **Package Contents**

| SmartBox        | 1 pc    |
|-----------------|---------|
| microSD         | 1 pc    |
| microSD Adapter | 1 pc    |
| USB Cable       | 1 pc    |
| Liser Manual    | 1 sheet |

### Caution

Observe the following cautions carefully to avoid damage, fire, or burst of the product:

- Do not attempt to dissemble, modify or repair the product by yourself Do not drop or hit this product. Doing so may damage the product.
- · Do not expose the product to any of the following environments
- In a dust place in a low place exposed to direct sunlight, or a place that becomes hot In a car exposed to sunlight, a place exposed to direct sunlight, or a place that becomes hot In a moist place or a place where condensation may occur In a place where a magnetic field is generated

# 🗊 One Year Global Warranty

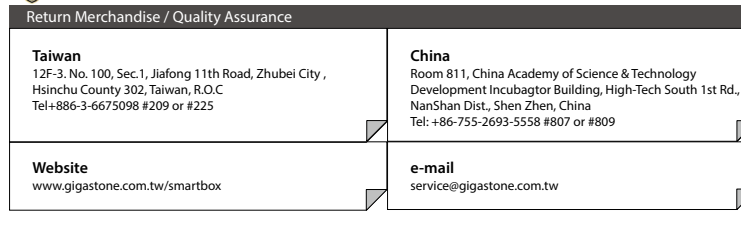

Certifications

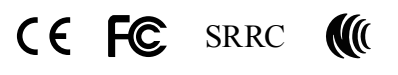

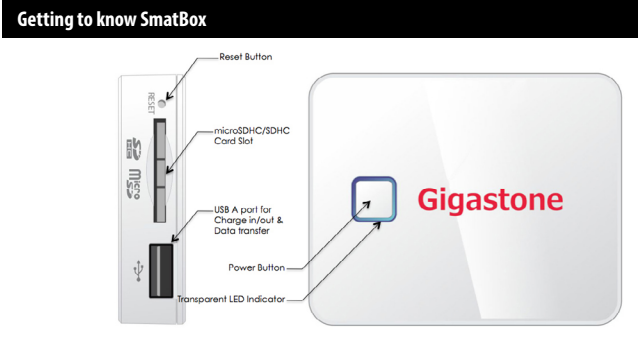

| Product Specifications |                                  |                |                |  |
|------------------------|----------------------------------|----------------|----------------|--|
| Product Name           | Gigastone SmartBox               |                |                |  |
| Part Number            | SmartBox A1                      | SmartBox A2    | SmartBox A3    |  |
| Dimension (mm)         | 75 x 60 x 11.5                   | 75 x 60 x 16.1 | 75 x 60 x 22.2 |  |
| weight (g)             | 52                               | 75             | 125            |  |
| Li-ion Battery         | 1200mAh                          | 2500mAh        | 5000mAh        |  |
| Charge In/Out          | DC 5V / 500mA                    | DC 5V / 1000mA |                |  |
| Storage Memory         | SDHC card, up to 32GB            |                |                |  |
| USB Port               | USB A for charge in/out and data |                |                |  |
| Wireless I/F           | Wi-Fi 802.11b/g/n                |                |                |  |
| WiFi Outreach          | Approx. 10M                      |                |                |  |
| WiFi Operation time    | 4Hr                              | 8Hr            | 16Hr           |  |
| WiFi Standby time      | 8Hr                              | 16Hr           | 32Hr           |  |
| Operation Temp.        | -20°C ~ 60°C                     |                |                |  |
| Charging Temp.         | 0°C ~ 45°C                       |                |                |  |
| Product Features       |                                  |                |                |  |

|                         | Wireless file server                   |         |  |  |
|-------------------------|----------------------------------------|---------|--|--|
| Wireless Portable Drive | Wireless video/audio playback          |         |  |  |
|                         | Support up to 6 devices simultaneously |         |  |  |
|                         | Wireless SD card reader                |         |  |  |
| LICD                    | USB pen drive                          |         |  |  |
| USB mass storage        | USB SD card reader                     |         |  |  |
| Portable Power Bank     | DC 5V/500mA or                         |         |  |  |
| Tortable Fower bank     | DC 5V/1000mA output                    |         |  |  |
| Support Media Type      |                                        |         |  |  |
| Operating system        | iOS                                    | Android |  |  |
| Photo                   | JPG, JPEG, PNG, BMP                    |         |  |  |
| Audio                   | MP3, WAV                               |         |  |  |
| Video                   | MOV, M4V                               | MP4     |  |  |
| Document                | DOC XLS PPT PDE TXT                    |         |  |  |

| LED Definition |                    |                    |                                       |
|----------------|--------------------|--------------------|---------------------------------------|
| Indication     | SmartBox Status    |                    | LED Signal                            |
| Wi-Fi          | Booting Up         |                    | Solid Blue LED                        |
|                | Standby            |                    | Blue LED flashes every 2 second       |
|                | Transmitting       |                    | Blue LED flashes every 0.5 second     |
| Battery        | Low Power (<40%)   |                    | Red LED flashes every 3 second        |
|                | Low Power (<20%)   |                    | Solid Red LED                         |
| Charging       |                    | Low-Level          | ON/OFF 1sec/1sec                      |
|                | Charging Battery   | Middle-Level       | ON/OFF 3sec/2sec                      |
|                |                    | High-Level         | ON/OFF 5sec/4sec                      |
|                | Channe Commistered | SmartBox Power Off | Solid Purple LED                      |
|                | Charge Completed   | SmartBox Power On  | Blue LED flashes (WiFi Active signal) |

# Connecting to a PC

- Connect SmartBox to a PC. Press power button to trigger card reader mode
- Wait 5 sec for PC to detect the disk drive.
- 4. Copy contents form PC to SmartBox.

### **Charging the Smart Phone**

- SmartBox is power-off: Plug smart phone to SmartBox Press SmartBox power button to charge phone
- SmartBox is power-on : 1. Plug smart phone to SmartBox
- SmartBox start charging phone
   SmartBox will turn off the WiFi automatically in 5 sec
- (Blue LED flashing signal off)

## Access SmartBox Via Browsers

- Connecting to SmartBox over WiFi Open a we browser and type "192.168.1.2" or "gigastone.smartbox" in the URL field
   Open the web page to access the contents in SmartBox

| 000                                              | ● ○ ○                                                      |
|--------------------------------------------------|------------------------------------------------------------|
| + http://192.168.1.2/                            | C H Applan - Date Dates                                    |
| AppSize      Online Dictionaries      Wikipedia  | /SmartBox/Video/                                           |
| ٥                                                | <ul> <li>Document</li> <li>Music</li> <li>Other</li> </ul> |
| 1                                                | - Photo                                                    |
| • 1 >                                            | <ul> <li>Video</li> </ul>                                  |
| *URL mode doesn't support "multi-select"function |                                                            |

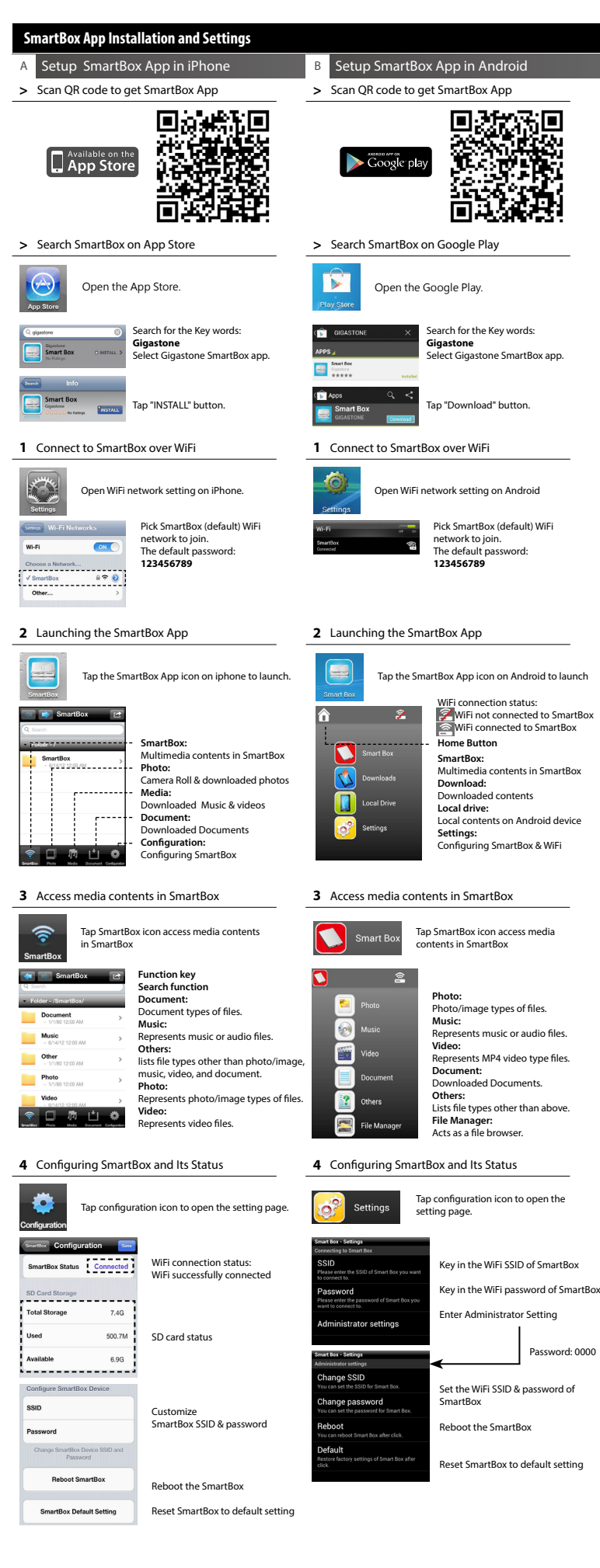

BiLmp4 10822148 open 

> Gigastone.mp4 27121907 bytes

Hebe-Happines

Jay Chou\_unb 13537774 bytes

MV Mayday.mp 11580723 bytes 0

0

0

0

0

0

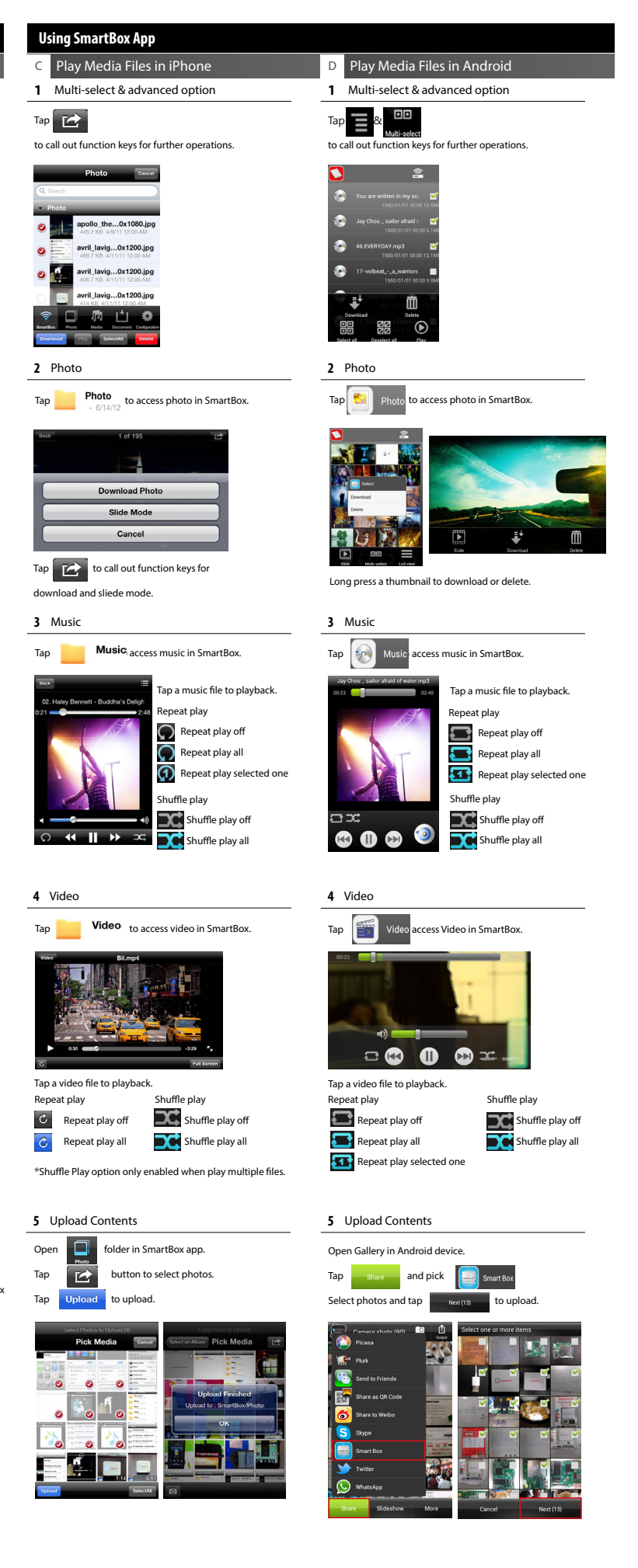